## **Unregister for a Course**

## STEP 1: Click on the Professional Learning Tab in Eduphoria Strive

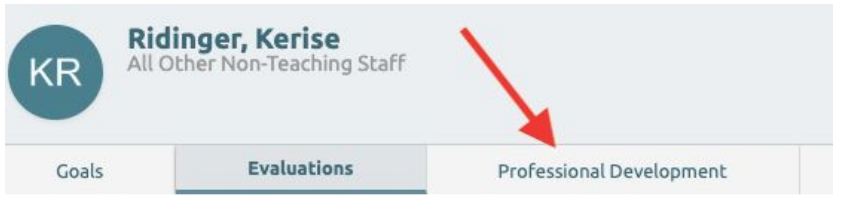

## STEP 2: Click on the Current tab

STEP 3 - Click on the course you want to unregister

## STEP 4 - Click on Unregister 🚫 on the far right hand side of the course listing

| Name                      | Date      | Туре     | Survey   | Status     |  |           | l |
|---------------------------|-----------|----------|----------|------------|--|-----------|---|
| Leadership Cohort for     | 10/1/2019 | Standard | Not      | Registered |  | 0         |   |
| Teachers (Tear 2) 2019-20 |           | Course   | Kequireu |            |  | unregiste | r |